# RV130およびRV130Wルータでのセッションタ イムアウト設定の設定

#### 目的

セッションタイムアウト機能を使用すると、管理者は特定のセッションをアイドル状態にし ておく時間を設定できます。これにより、アイドル状態のセッションからログアウトするこ とで、ネットワークへの望ましくないアクセスが発生する可能性も制限されます。

セッションタイムアウト設定は、時間がかかる設定を行っている場合にも有効です。そのため、セッションタイムアウトをより長い時間に設定できます。これにより、セッションがタ イムアウトになったために管理者が設定全体を再実行しなければならない状況を回避できま す。

この記事の目的は、RV130およびRV130Wルータでセッションタイムアウトを設定する方法 を説明することです。

## 該当するデバイス

- RV130
- RV130W

### [Software Version]

• 1.0.3.22

## セッションタイムアウトの設定

ステップ1:ルータのWebベースユーティリティにログインし、Administration > Session Timeoutの順に選択します。

| * Administration          |
|---------------------------|
| Device Properties         |
| Password Complexity       |
| Users                     |
| Session Timeout           |
| SNMP                      |
| Diagnostics               |
| Logging                   |
| Bonjour                   |
| Time Settings             |
| Backup / Restore Settings |
| Firmware/Language Upgrade |
| Reboot                    |
| Setup Wizard              |

ステップ2:[Administrator Inactivity Timeout]領域で、管理者権限を持つユーザが非アクティ ブになったためにログアウトする間隔(分)を選択します。オプションは、[1]、[5]、[10]、 [30]、[Never]です。

注:この例では、30が使用されます。

| Session Timeout                                                | 1<br>5                                  |
|----------------------------------------------------------------|-----------------------------------------|
| Administrator Inactivity Timeout:<br>Guest Inactivity Timeout: | 10<br><b>v</b> 30<br>Never<br>Junioutes |
| Save Cancel                                                    |                                         |

ステップ3:[Guest Inactivity Timeout]領域で、ゲスト権限を持つユーザが非アクティブ状態 でログアウトする間隔(分)を選択します。オプションは、[1]、[5]、[10]、[30]、[Never]で す。

注:この例では、30が使用されます。

| Session Timeout |                                   |             |                |  |  |
|-----------------|-----------------------------------|-------------|----------------|--|--|
|                 |                                   | 1           |                |  |  |
|                 | Administrator Inactivity Timeout: | 5           | <b>/inutes</b> |  |  |
|                 |                                   | 10          |                |  |  |
|                 | Guest Inactivity Timeout:         | <b>√</b> 30 | inutes         |  |  |
|                 |                                   | Never       |                |  |  |
|                 | Save Cancel                       |             |                |  |  |

ステップ4:[Save] をクリックします。

| Session Timeout |                                   |    |         |  |  |
|-----------------|-----------------------------------|----|---------|--|--|
|                 | Administrator Inactivity Timeout: | 30 | Minutes |  |  |
|                 | Guest Inactivity Timeout:         | 30 | Minutes |  |  |
|                 | Save Cancel                       |    |         |  |  |

これで、RV130またはRV130Wルータのセッションタイムアウト設定が正常に設定されました。

| Session Timeout                                     |              |  |  |  |  |
|-----------------------------------------------------|--------------|--|--|--|--|
| Configuration settings have been saved successfully |              |  |  |  |  |
| Administrator Inactivity Timeout:                   | 30 🗘 Minutes |  |  |  |  |
| Guest Inactivity Timeout:                           | 30 🗘 Minutes |  |  |  |  |
| Save Cancel                                         |              |  |  |  |  |

翻訳について

シスコは世界中のユーザにそれぞれの言語でサポート コンテンツを提供するために、機械と人に よる翻訳を組み合わせて、本ドキュメントを翻訳しています。ただし、最高度の機械翻訳であっ ても、専門家による翻訳のような正確性は確保されません。シスコは、これら翻訳の正確性につ いて法的責任を負いません。原典である英語版(リンクからアクセス可能)もあわせて参照する ことを推奨します。